# **CRELLO**

#### Ссылка на сервис – <u>https://crello.com/ru</u>

**Crello** – это бесплатный онлайн-инструмент, в котором можно создавать также как в Canva графический дизайн.

Основные направления дизайна похожи с предыдущим сервисом – это баннеры для блога и сайта, квадраты для Инстаграма, обложки для постов и обложки в Фейсбук, плакаты и презентации. В этих рубриках примеров нового дизайна появляется больше всего. Также всегда можно создать макет своего размера и переделать понравившийся шаблон под свои нужды. Принцип работы похож на Canva. Кому какой сервис ближе – это дело вкуса.

Представим его основные инструменты на других примерах.

Сначала нужно зарегистрироваться на сайте или войти с помощью аккаунта в социальных сетях - <u>https://crello.com/ru</u>

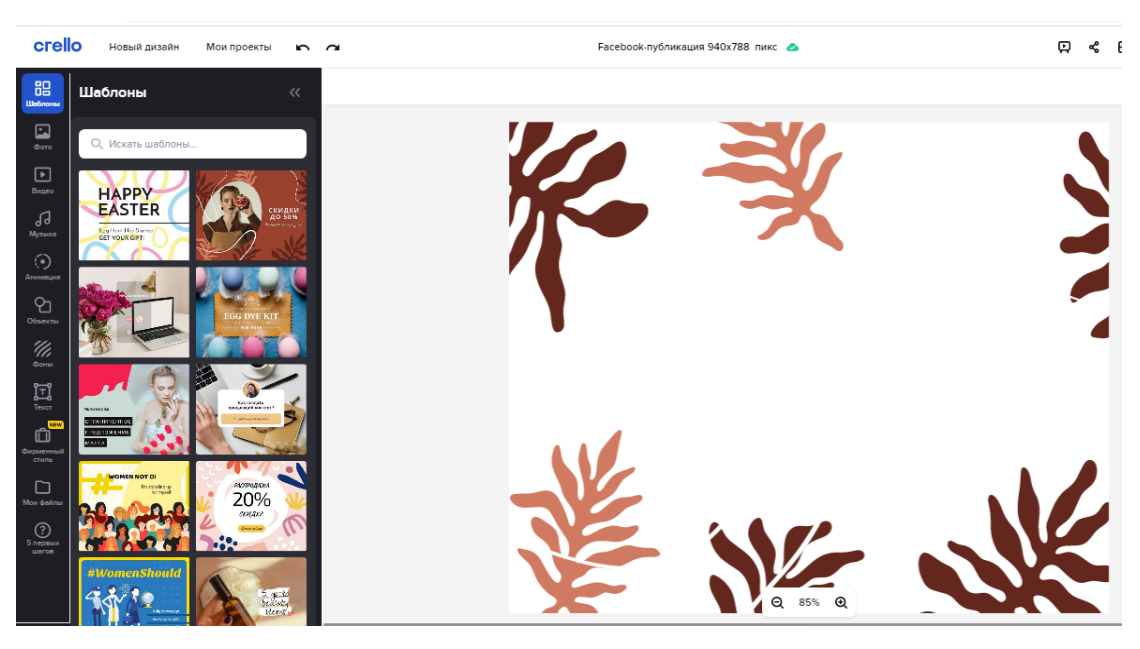

Рассмотрим инструмент **«Фототекст»**, который накладывает на текст пользовательскую текстуру.

Фототекст – это функция, которая помогает раскрасить текст в цвета любой фотографии. Чтобы добавить фототекст в свой дизайн, просто сделайте следующее:

Откройте дизайн и перейдите в вкладку «Тексты», где вам нужно нажать «Фототекст», чтобы добавить тестовую маску на артборд;

Когда вы нажмете на текст, он у вас выделится. Перед собой вы видите надпись: «Добавить фототекст»

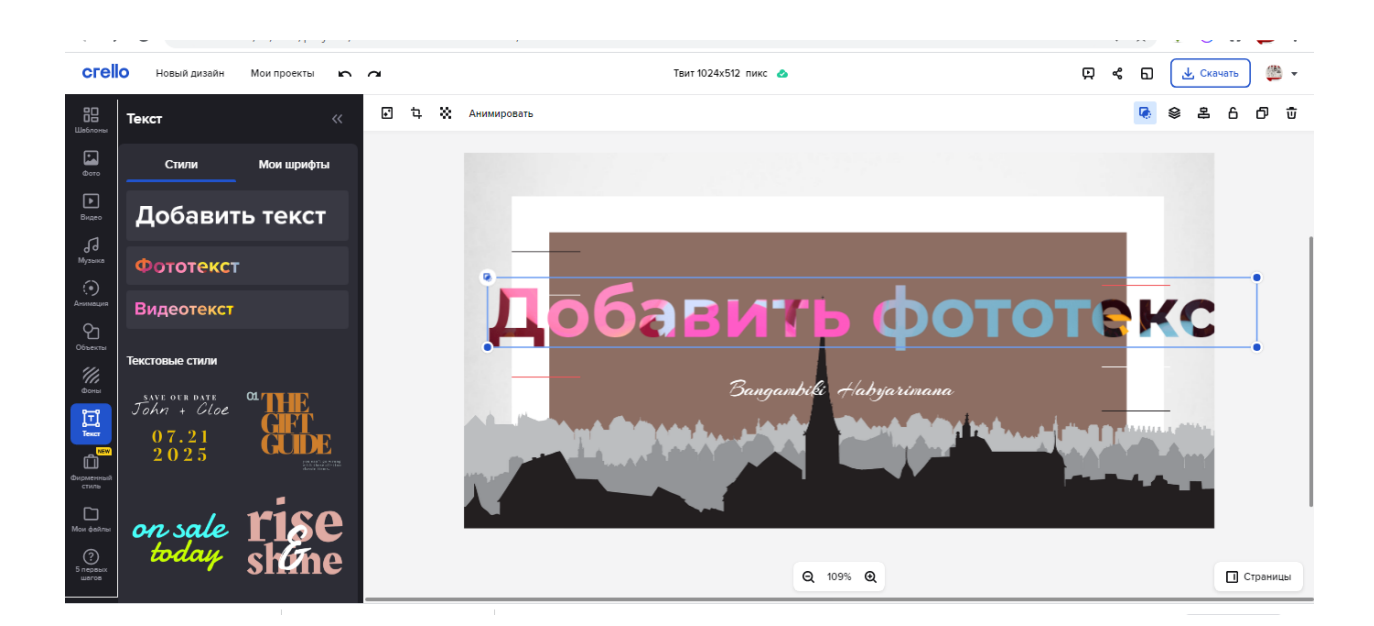

Вам надо изменить этот текст. Для этого:

**1.** Нажмите «Удалить маску», затем, по желанию, измените размер тестовой маски и введите текст вместо стандартного «Добавить текст»;

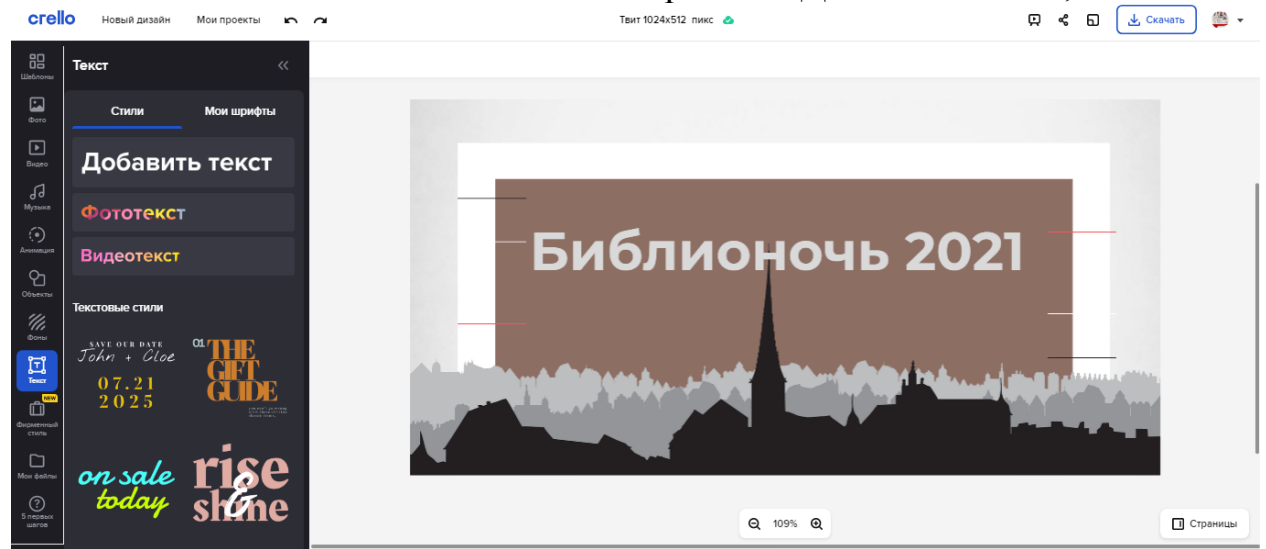

2. Загрузите в библиотеку понравившейся фон.

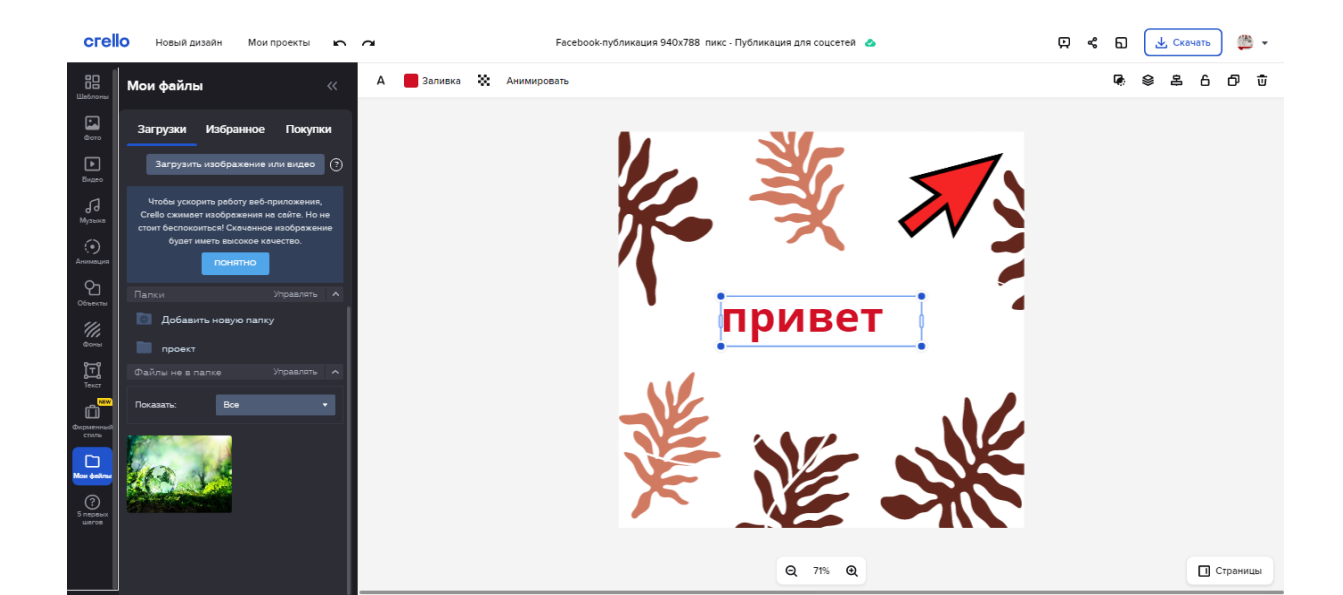

**3.** Нажмите «Добавить маску», перейдите на вкладку «Фото» или «Фоны» и перетащите понравившееся изображение внутрь текстового поля.

Готово! Ваш текст будет окрашен в цвета фотографии, которую вы добавили!

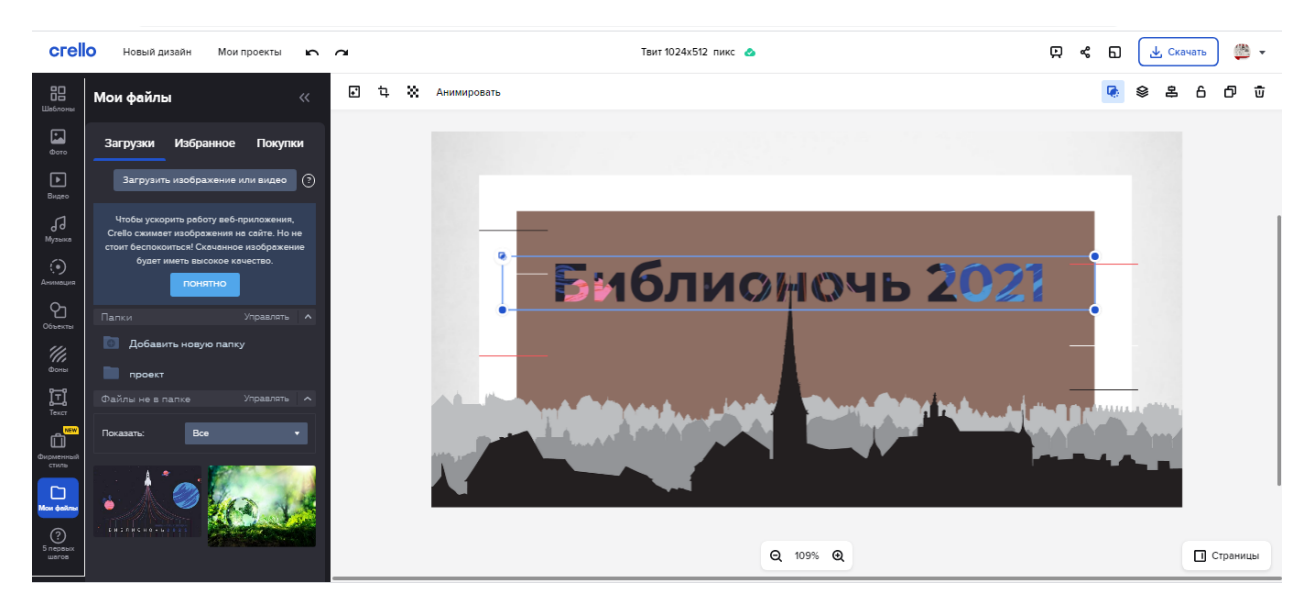

Следующий инструмент, который мы рассмотрим – это «Маски»

**Инструмент «Маски»** (его можно найти в закладке «Объекты» в панели слева) имеет аналогичный функционал, но вписывает изображение и любой нетекстовой силуэт.

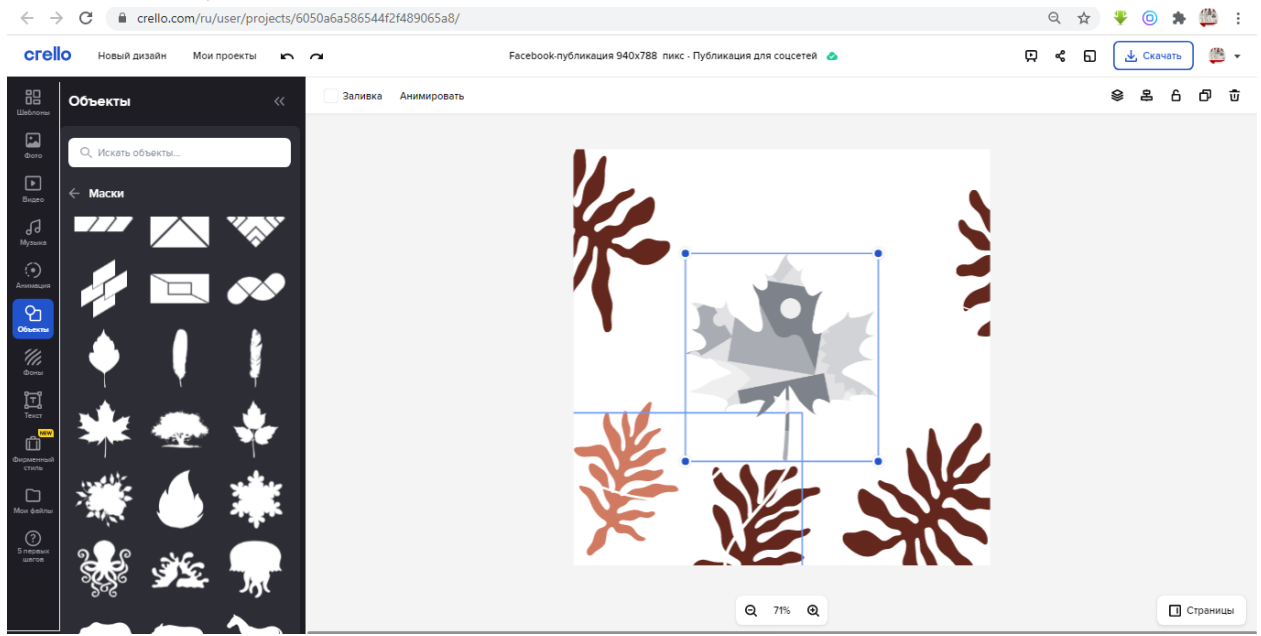

Каждый шаблон создает файл в вашем кабинете – к этому файлу впоследствии можно будет вернуться и продолжить работу.

Можно создать несколько шаблонов в одном стиле, но для разных задач: например, картинку к постам, картинку для видео и т.д. Внутри каждого шаблона

можно сделать несколько страниц и сохранить их как PDF-книгу. Особенно удобно использовать это создания карточек к постам.

Обязательно переименовывайте файлы и называйте так, чтобы потом не запутаться в десятках наименований – лучше всего создать внутреннюю структуру. Подписывайте отдельные шаблоны для ВКонтакте, Фейстбука и Инстаграма.

К слову сказать, на каждой странице есть кнопка-ссылка на инструкцию «Как и что делать» - она находится в нижнем левом углу. Там есть ролики по создании интересных эффектов.

Попробуйте создать свои собственные дизайны. Благодаря богатой коллекции фотографий, фигур, рамок и масок, можно сделать цепляющие макеты. Загрузите свой логотип или водяной знак, берите красивые фотографии с бесплатных фотостоков.

У каждого отдельного объекта есть панель настроек. Выберите объект и посмотрите, что еще можно с этим сделать. Обратите внимание, дополнительная панель находится не только рядом с объектом, но и в верхней панели браузера.

Богатая коллекция фильтром придаст фотографиям новые эмоции, а фигуры и текст помогут сделать фото более живыми. Наклейки и фото пригодятся для классной инфографики или сделают графический рубрикатор для постов.

### Анимированная графика в Crello.

Сервис Crello позволяет сделать 3 вида анимированной публикации:

• видеопубликация для социальных сетей, Instagram – видеостори, видео - Full ND, видеообложка Facebook.

• видео FULL ND – это полноценное видео, продолжительностью 15 секунд, скачивается в формате mp4 (данная функция доступна только на платном тарифе PRO).

• видеопубликация для социальных сетей – это анимированная картинка. Картинка сохраняется в формате mp4. Если вы загружаете потом в Telegram, то она загружается как gif, а если, например, в Контакте, то выглядит просто как видео.

• видеообложка Facebook – это анимированная публикация размера, подходящего для обложки Facebook. ЕЕ можно загрузить в обложку вашего сообщества. Это функция тоже доступна только на платном тарифе PRO;

• Instagram – видеостори.

# Как создать видеопубликацию:

1. Нажимаем «Создать дизайн» и выбираем «Видеопубликация для социальных сетей»

| crello = -                      | Øð                          | -The          | Плавная Шаблоны Фирменный стиль ➡ Мои проенты<br>Создайте любой дизайн |                                                                   |                     |                              |                          |                          | • •     |
|---------------------------------|-----------------------------|---------------|------------------------------------------------------------------------|-------------------------------------------------------------------|---------------------|------------------------------|--------------------------|--------------------------|---------|
| 200                             | X                           | Введите фор   | рмат шаблона или ключ<br>Facebook-публикация Пуб                       | невое слово<br>ликация для соцсетей Видеопуб                      | С                   |                              |                          |                          | att     |
| Создайте ваш д                  | изайн для                   |               |                                                                        |                                                                   | (11)                |                              |                          | Показать                 | sce >   |
| ţ.                              | <b>y</b>                    | Ø             | o                                                                      | vk                                                                | 0                   | •                            | 0                        | 0                        | >       |
| Настроить размер                | ©13.0<br>Твит               | Обложка блога | Соцсетей Соцсетей                                                      | <ul> <li>Ф</li> <li>Универсальная запись<br/>ВКонтакте</li> </ul> | Facebook-публикация | Видеопубликация для соцсетей | Instagram-<br>публикация | Instagram-<br>видеостори | Inst    |
| Мои последние р орЈХUPHkCHw.jpg | дизайны<br>^ 🔁 biblionight- | guidepdf      |                                                                        |                                                                   |                     |                              |                          | Показаты                 | все > • |

2. Выбираем любую анимацию, которая вам понравилась. Чтобы посмотреть, как она будет выглядеть в движении, нужно нажать на кнопку «Включить»

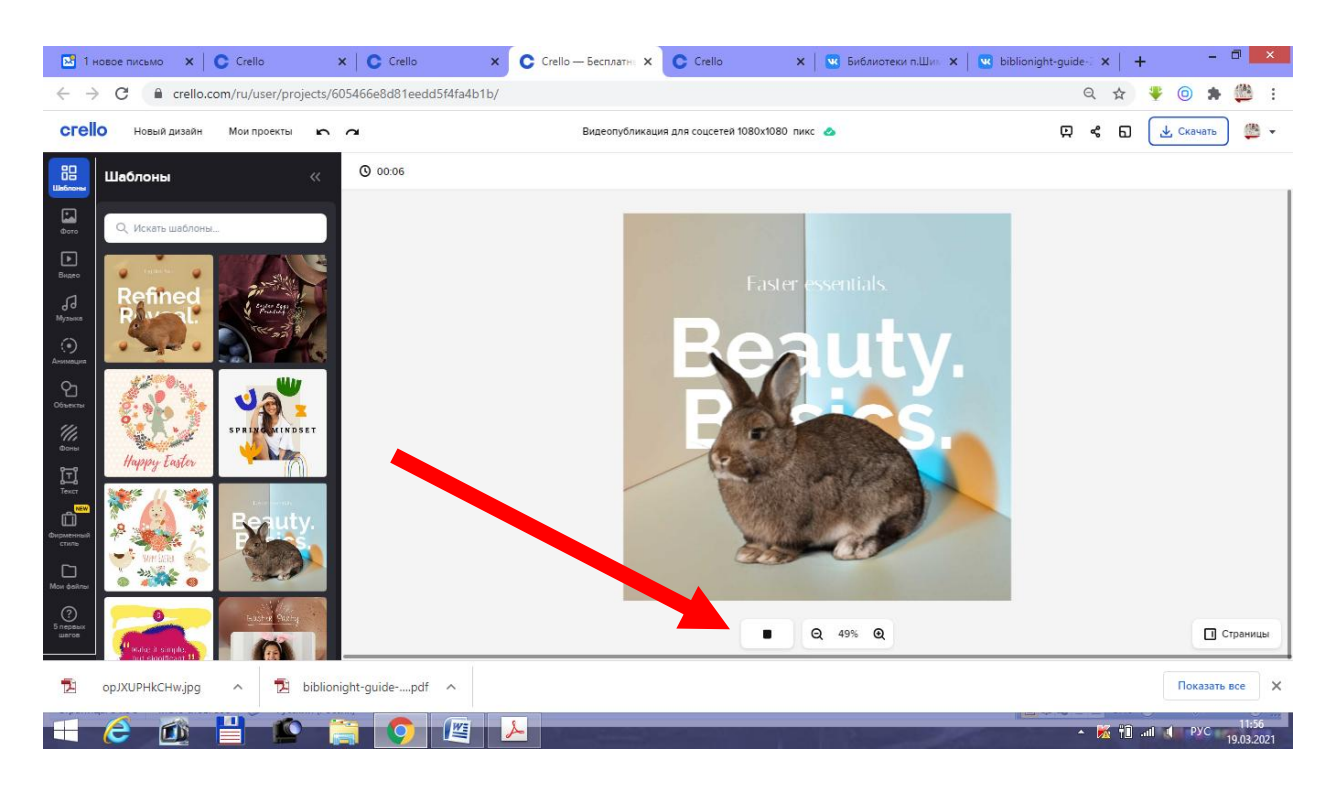

# 3. Настройки надписей и фона меняются также, как в обычном дизайне;

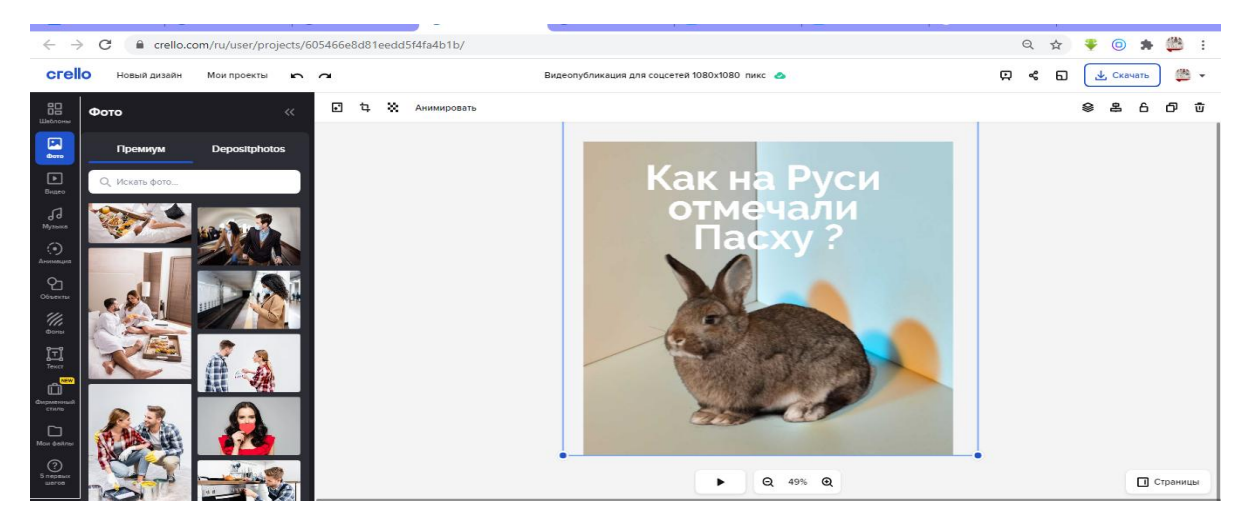

**4.** Когда все готово, пишите **название** дизайна и Скачать. Файл сохраняется в формате MP4. Скачивание может занять немного больше времени, чем обычная картинка, как правило, это 1-5 минут.

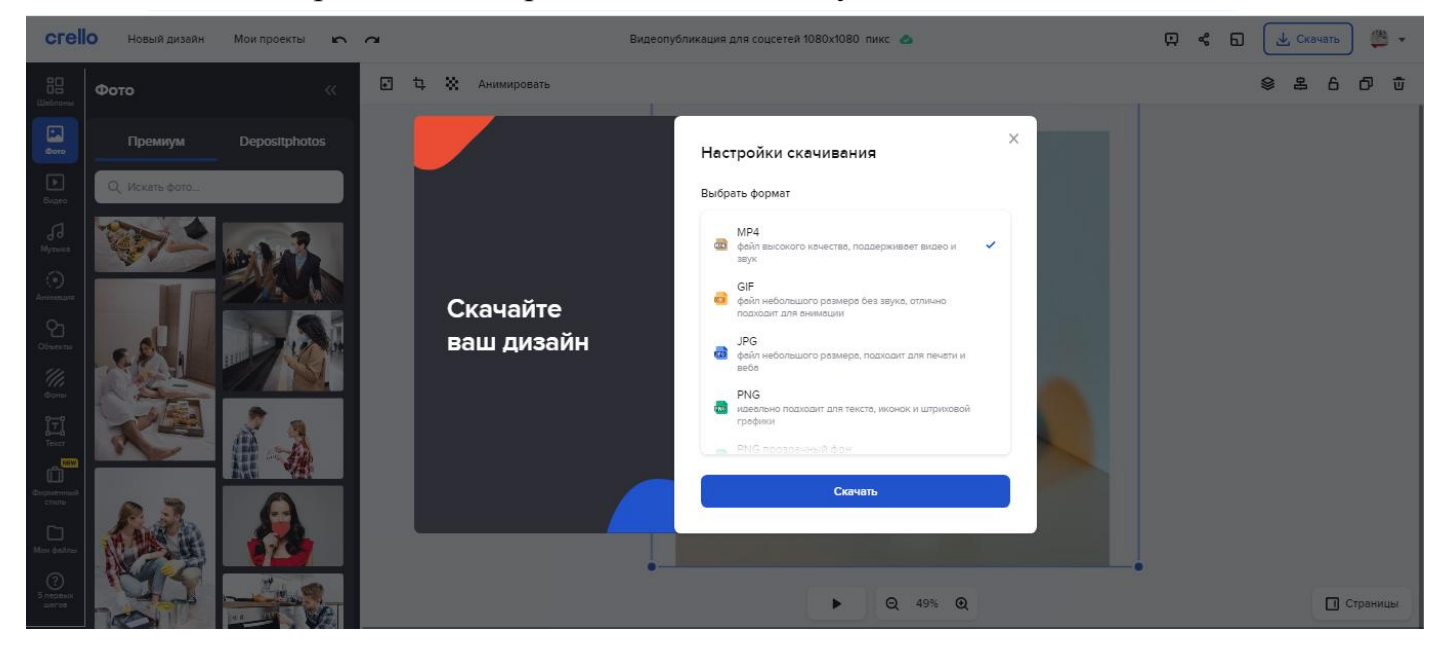

5. Готовое видео загружаем в группу или на свою личную страницу.

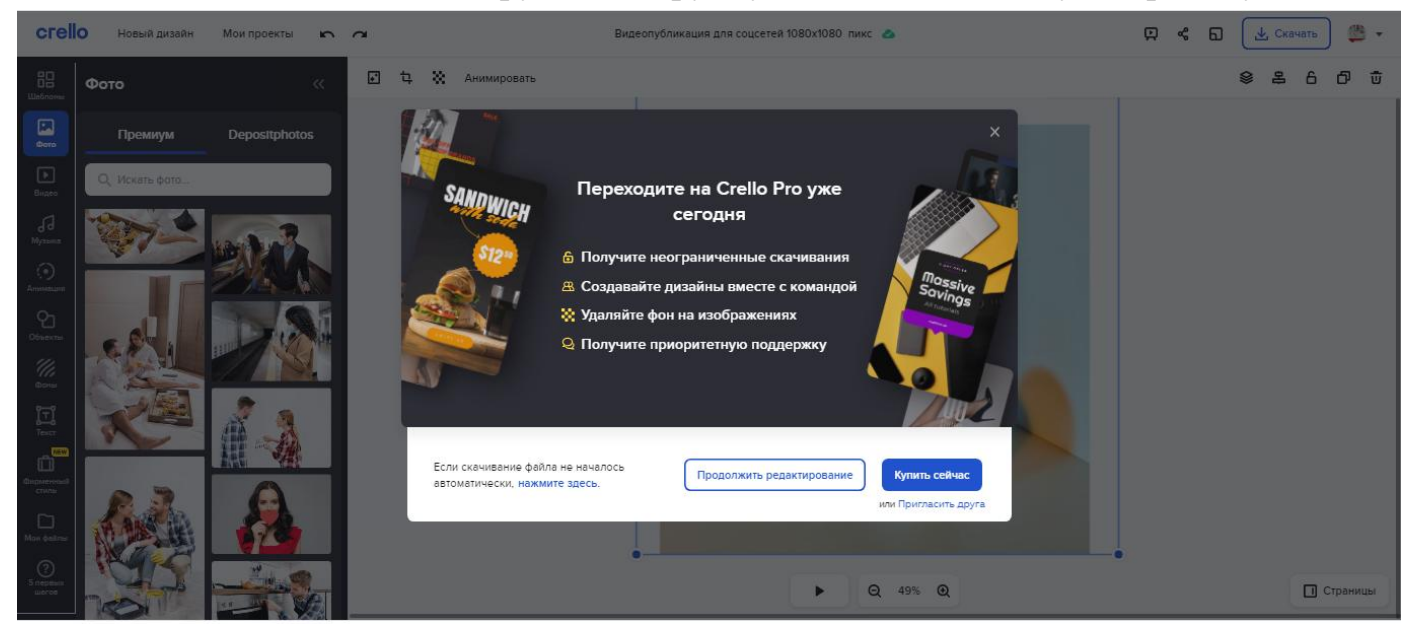

Успехов в создании дизайна!